## Changing Your Novell Password from Outside of the Madison Network

If you need to change your Novell password from outside of the Madison network, follow these steps:

- 1. Login to GroupWise WebAccess using your current (or temporary password if you requested a new password.
- 2. Click the gear icon in the upper right of the screen.

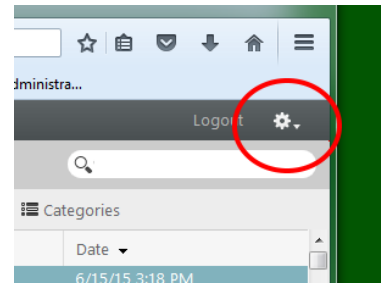

3. Click "Options"

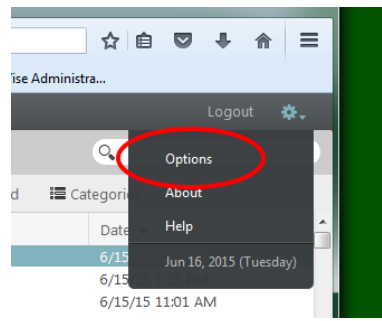

4. Click on the "Password" tab.

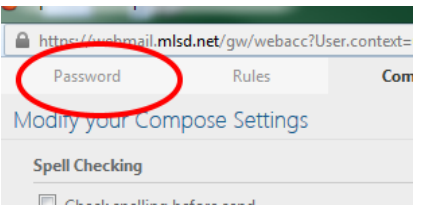

5. Type your existing password, then your new password twice then click save.

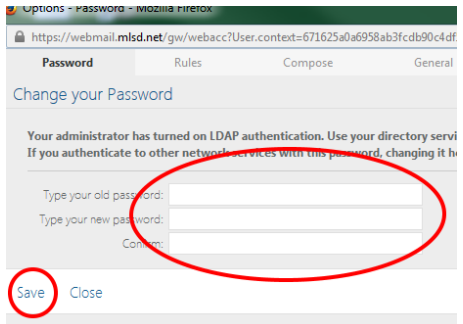